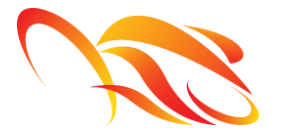

PRUEBAS

MIS SOCIOS

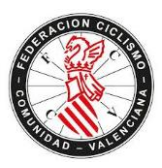

# SOLICITUD DE PRUEBA

### **UN <u>CLUB</u> SOLICITA UNA PRUEBA**

El Club debe registrarse en la plataforma. Una vez realizado este paso, debe entrar en la zona privada del club y seleccionar la opción "**Pruebas**".

| PE                | RFIL         | PRUEBAS                  | S MIS SOCIOS | MIS FACTURAS | SOLICITUDES | ADMINISTRATIVAS |
|-------------------|--------------|--------------------------|--------------|--------------|-------------|-----------------|
|                   |              |                          |              |              |             |                 |
| A continuación (  | laha salacci | iopar "+ <b>Añadir</b> I | Prueba Nacio | nal"         |             |                 |
| A continuación, t |              | ional + Anaun            |              | iidi         |             |                 |
|                   |              |                          |              | <b>I</b>     |             |                 |

SOLICITUDES ADMINISTRATIVAS

Nueva Nacional

INCIDENCIAS

Nueva Autonómica

Debe rellenar todos los datos requeridos del formulario generado. Una vez completo, la solicitud de prueba queda añadida y el sistema carga la zona donde puede adjuntar todos los documentos informativos de la prueba (plano, rutómetro, etc.) y el justificante de la tasa.

MIS FACTURAS

Entre los campos que deberá rellenar estará la información para la DGT. Cuando la **prueba dada de alta sea competencia de la DGT deberá marcar SI en la opción circula o cruza carreteras**. Una vez marcado SI le saldrán una serie de opciones que tendrá que responder de manera obligatoria para poder tramitar la solicitud. Si la prueba es una Marcha Cicloturista de más de 500 participantes deberá escoger una especialidad Ciclodeportiva pese a que la prueba sea de velocidad controlada.

| Circula o cruza carreteras:  | SI                 | •                          |
|------------------------------|--------------------|----------------------------|
| Información para la DGT      | ð                  |                            |
| Provincias de paso:          | Provincias de paso | Observaciones para la DGT: |
|                              |                    |                            |
| Discurre principalmente por: | Seleccione opción  |                            |
| Otras características:       | Seleccione opción  |                            |

SOLICITUD DE PRUEBA

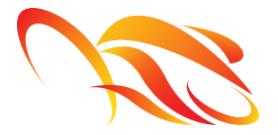

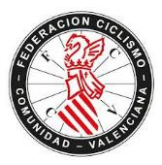

#### SUBIDA DE DOCUMENTOS INFORMATIVOS DE LA PRUEBA

Para adjuntar los documentos informativos, deberá:

1- Seleccionar pestaña "Documentos", posteriormente pinchar el botón "Nuevo documento"

| DOCUMENTOS           |             |                   |
|----------------------|-------------|-------------------|
| 7                    |             | + Nuevo documento |
| NOMBRE DE LA PRUEBA: | PRUEBA      | ]                 |
| FECHA ELEGIDA:       |             |                   |
| LUGAR DE LA PRUEBA:  | CELEBRACION |                   |
|                      |             |                   |

2- Insertar los documentos seleccionando el tipo y el archivo concreto y guardándolos.

| INSERTAR DOCUMENTOS |                                                                                                    |
|---------------------|----------------------------------------------------------------------------------------------------|
|                     | Tipo   Seleccione tipo   Fichero   Seleccionar archivo   Ningún archivo seleccionado   Guardar Volver |

3- Una vez guardado el documento, el archivo queda adjuntado a la solicitud de prueba.

| Mostrar 100 ▼ registros |            |             |           |          |  |  |
|-------------------------|------------|-------------|-----------|----------|--|--|
| TIPO                    | FECHA 🔶    | DOCUMENTO 🔶 | ESTADO 🔶  | OPCIONES |  |  |
| Otros                   | 18/07/2018 | ≛ otros_v1  | Pendiente |          |  |  |
|                         |            |             |           |          |  |  |

DOCUMENTOS

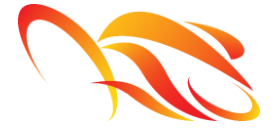

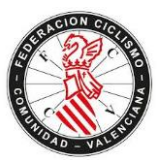

Repitiendo este proceso, **pueden adjuntarse varios documentos del mismo TIPO**, como se observa en la siguiente imagen.

| TIPO  | FECHA 🔶           | DOCUMENTO 🔶 | ESTADO 🔶  | OPCIONES |
|-------|-------------------|-------------|-----------|----------|
| Otros | ۲۳۳<br>18/07/2018 | ≛ otros_v1  | Pendiente |          |
| Otros | 18/07/2018        | ≛ otros_v2  | Pendiente |          |

4- Imprimir la solicitud de prueba y presentarla firmada y sellada en su federación territorial desde la pestaña "Editar Prueba". Para ello, debe seleccionar el icono de documento .Pdf que indica la imagen.

| Vida de la prueba                   |                         |               |
|-------------------------------------|-------------------------|---------------|
| ESTADO                              | ПРО                     | OPCIONES      |
| Pendiente de validación Autorionica | SOLICITUD DE PRUEBA     | Descargar PDF |
|                                     | GESTION DEL PAGO        | Editar        |
|                                     | DESIGNACION DE ARBITROS | Editar        |

Tras la subida de los documentos a la solicitud, la RFEC tramitará la solicitud eligiendo una fecha de celebración de la prueba y validando los documentos y datos que sean correctos.

El Club puede adjuntar los distintos documentos en cualquier momento, accediendo a la plataforma de subida de los mismos, seleccionando las siguientes opciones:

a) Seleccionar la opción "Mis Pruebas".

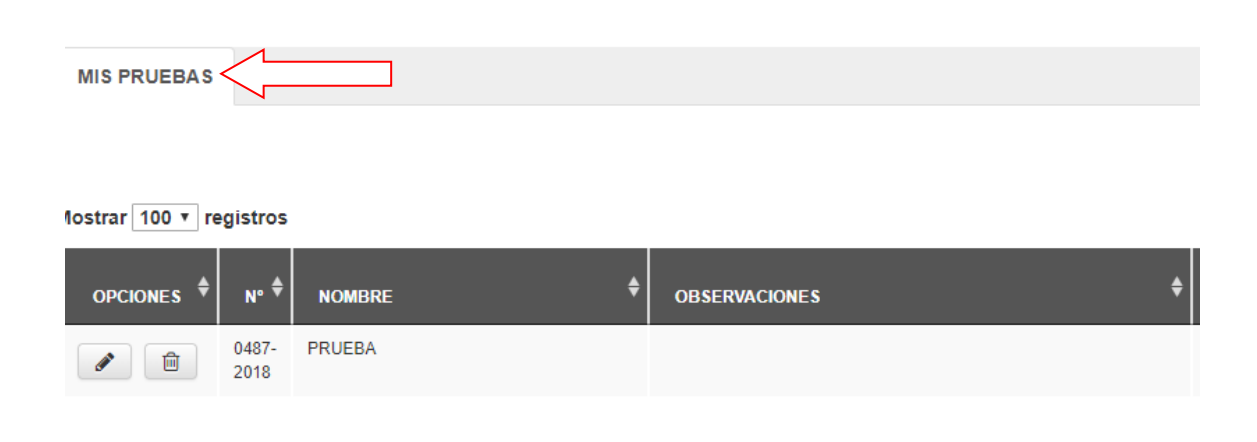

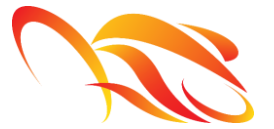

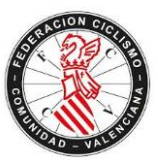

| b) Selecciona | ar el icono 🥑 | "Editar". |  |
|---------------|---------------|-----------|--|
| MIS PRUEBAS   | TASAS         |           |  |

lostrar 100 ▼ registros

| OPCIONES ♦ N° ♦ | NOMBRE | \$<br>OBSERVACIONES | - |
|-----------------|--------|---------------------|---|
| 2010            | PRUEBA |                     |   |

c) Seleccionar la opción "Documentos".

| EDITAR PRUEBA |                      |             |
|---------------|----------------------|-------------|
|               |                      |             |
|               | NOMBRE DE LA PRUEBA: | PRUEBA      |
|               | FECHA ELEGIDA:       |             |
|               | LUGAR DE LA PRUEBA:  | CELEBRACION |
|               |                      |             |

# d) Seleccionar la opción "+Nuevo Documento".

| DOCUMENTOS           |             |                   |
|----------------------|-------------|-------------------|
|                      |             | + Nuevo documento |
| NOMBRE DE LA PRUEBA: | PRUEBA      |                   |
| FECHA ELEGIDA:       |             |                   |
| LUGAR DE LA PRUEBA:  | CELEBRACION |                   |

e) Seguir el proceso descrito en las páginas 2 y 3.

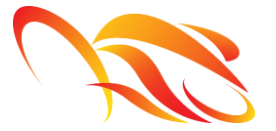

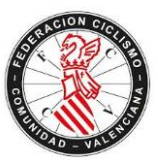

## **REGLAMENTO DE CARRERA**

**<u>Una vez validada</u>** la solicitud de prueba por la federación territorial y la RFEC (si procede), el Club en el panel de gestión de la prueba tendrá acceso a la opción Editar el Reglamento. Para ello, deberá:

- Seleccionar Editar la prueba.
  - Seleccionar Editar el Reglamento y cubrir digitalmente del mismo modo que se ha realizado la tramitación de la solicitud.

Vida de la prueba

| ESTADO                            | ТІРО                 | OPCIONES |
|-----------------------------------|----------------------|----------|
| Validado RFEC                     | SOLICITUD DE PRUEBA  | Editar   |
| Pendente de validación Autonómica | DATOS DEL REGLAMENTO | Editar   |
|                                   |                      |          |

Tras la validación del Reglamento por la federación autonómica y la RFEC (si procede), <u>el Club deberá imprimir, firmar, sellar y presentar el mismo en su federación</u> <u>territorial</u>.